# EPC96A3工业主板

# 产品使用手册

北京阿尔泰科技发展有限公司

R1.00.05

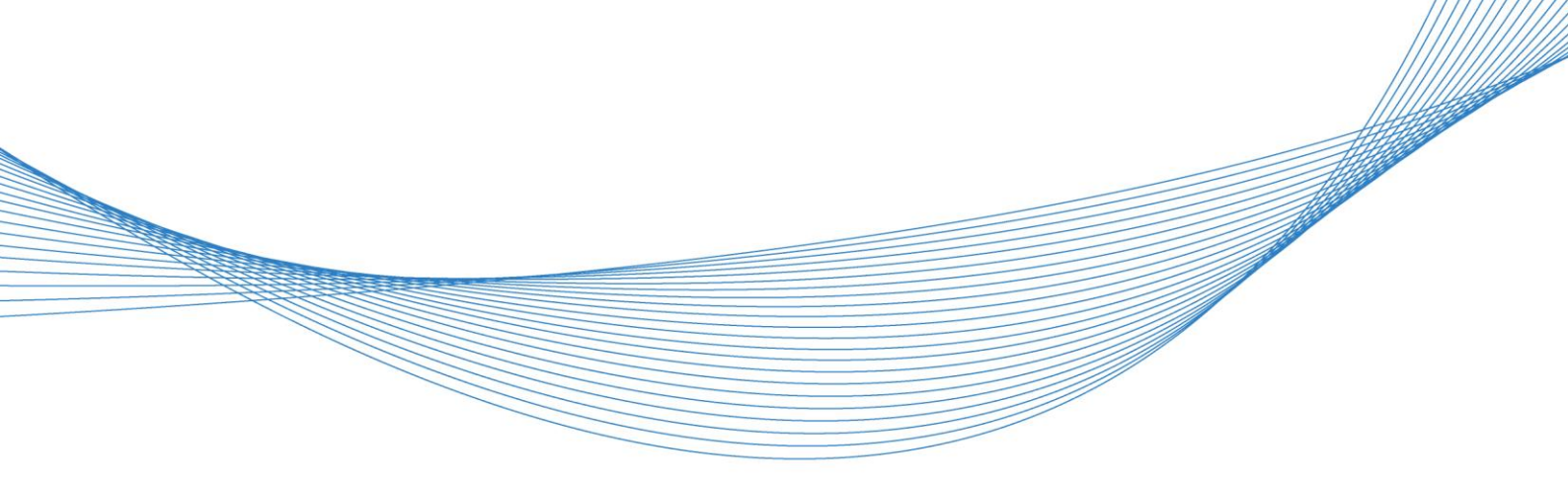

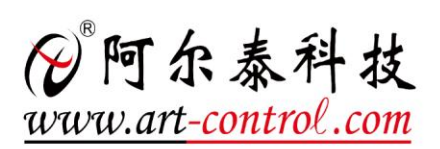

1

前言

版权归北京阿尔泰科技发展有限公司所有,未经许可,不得以机械、电子或其它任何方式进行复制。 本公司保留对此手册更改的权利,产品后续相关变更时,恕不另行通知。

#### 🔳 免责说明

订购产品前,请向厂家或经销商详细了解产品性能是否符合您的需求。 正确的运输、储存、组装、装配、安装、调试、操作和维护是产品安全、正常运行的前提。本公司 对于任何因安装、使用不当而导致的直接、间接、有意或无意的损坏及隐患概不负责。

#### ■ 安全使用小常识

1. 在使用产品前,请务必仔细阅读产品使用手册;

2. 对未准备安装使用的产品,应做好防静电保护工作(最好放置在防静电保护袋中,不要将其取出);
 3. 在拿出产品前,应将手先置于接地金属物体上,以释放身体及手中的静电,并佩戴静电手套和手环,要养成只触及其边缘部分的习惯;

4. 为避免人体被电击或产品被损坏,在每次对产品进行拔插或重新配置时,须断电;

5. 在需对产品进行搬动前,务必先拔掉电源;

6. 对整机产品,需增加/减少板卡时,务必断电;

7. 当您需连接或拔除任何设备前,须确定所有的电源线事先已被拔掉;

8. 为避免频繁开关机对产品造成不必要的损伤,关机后,应至少等待 30 秒后再开机。

# 目 录

| ■ 1 产品说明                           | 4  |
|------------------------------------|----|
| 11 简介                              | 4  |
| 1.2 特点                             |    |
| 1.3 主板订购信息                         |    |
| 1.4 系统架构图                          |    |
| 1.5 产品示意图                          | 6  |
| ■ 2 硬件资源及连接器信号定义                   | 7  |
| 21 主要元件功能说明                        | 7  |
| <ol> <li>2.2 连接器接口位置示意图</li></ol>  |    |
| 2.3 串口工作模式选择                       |    |
| 2.4 开机模式选择                         |    |
| 2.5 连接器信号定义                        | 9  |
| 2.5.1 VGA 接口(CN8)                  | 9  |
| 2.5.2 DVI-D 接口(CN8)                | 9  |
| 2.5.3 串口定义(J12、J13、J14)            | 9  |
| 2.5.4 以太网接口(CON12、CN6)             |    |
| 2.5.5 USB2.0 接口(CN6、CON12、J27、J28) |    |
| 2.5.6 USB3.0 接口(CON12)             |    |
| 2.5.7 DDR3 座子(J22、J23)             |    |
| 2.5.8 Mini-PCIe 插座(CON10)          |    |
| 2.5.9 电源插座(J25)                    |    |
| 2.5.10 PCIe X1 插槽 (J37)            |    |
| 2.5.11 mSATA 插座(CON13)             |    |
| 2.5.12 音频座子(J36)                   |    |
| 2.5.13 AUDIO 接口(J31)               |    |
| 2.5.14 GPIO 接口(J15)                |    |
| 2.5.15 多功能接口(J9)                   |    |
| ■ 3 安装                             | 15 |
| 3.1 安装环境                           |    |
| 3.2 装箱清单                           |    |
| 3.3 安装操作系统                         |    |
| 3.4 硬盘接线方法                         |    |
| 3.5 安装驱动程序                         |    |
| 3.5.1 显卡驱动程序                       |    |
| 3.5.2 芯片组驱动程序                      |    |
| 3.5.3 以太网驱动程序                      |    |
| ■ 4 BIOS 配置                        | 17 |
| 4.1 BIOS 简介                        |    |
| 4.2 如何进入 BIOS 的设置界面                |    |
| 4.3 页面布局                           |    |
|                                    |    |
|                                    |    |

# 🗭 阿尔泰科技 🛽

|    | 4.4 主界面                                   | . 18 |
|----|-------------------------------------------|------|
|    | 4.5 提供平台时间的显示修改功能                         | . 18 |
|    | 4.6 高级页面设置菜单                              | . 19 |
|    | 4.7 SuperIO 配置                            | . 19 |
|    | 4.8 ACPI 配置                               | . 20 |
|    | 4.9 PCI Subsystem Setting 配置              | . 21 |
|    | 4.10 Console Redirection Configuration 配置 | . 22 |
|    | 4.11 启动页面配置                               | . 23 |
|    | 4.12 安全页面设置                               | . 24 |
|    | 4.13 保存退出页面设置                             | . 24 |
| _1 | 5 产品的应用注意事项、保修                            | 26   |
|    | 5.1 注意事项                                  | . 26 |
|    | 5.2 保修                                    | . 26 |
|    |                                           |      |

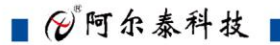

# ■ 1 产品说明

# 1.1 简介

EPC96A3是一款高可靠性、高性能、低功耗的Mini-ITX嵌入式工业主板,支持丰富的I/0设备, 采用Intel®BayTrail-IE3800 系列处理器,板载非ECC 4GB DDR3L SODIMM内存,最大可扩展为8GB。并具有丰富可靠的外设。

#### 1.2 特点

- ▶ CPU: Intel® BayTrail I E3800 系列处理器
- ▶ 内存: 非ECC 4GB DDR3L SODIMM (双SODIMM)
- ▶ 操作系统: win7、win8、linux
- ▶ 总线接口: PCIe ×1
- ▶ 7个USB2.0接口、1个USB3.0接口(4个USB2.0以插针方式输出)
- ▶ 2个以太网接口
- ▶ 1个3port音频接口: 1\*Mic\_in, 1\*Line\_out, 1\*Line\_in
- ▶ 8路GPI0(由插针方式输出)
- ▶ 1个SATA2.0(7P接口)
- ▶ 1个PS/2接口
- ▶ 1个Mini-PCIe(支持SIM卡)
- ▶ 1个SATA2.0/mSATA接口(只能选一种接口,默认为mSATA)
- ▶ 1个VGA显示接口
- ▶ 1个DVI-D显示接口(分辨率: 1920\*1080)
- ▶ 串口:4个串口(COM1支持RS-232/RS-485/RS-422模式选择,COM3、COM4以插针方式输出), 出厂默认均为RS-232模式
- ▶ 供电:标准ATX电源20P插头供电
- ▶ 系统功耗:15W
- ▶ 机械尺寸: 170mm×170mm×65mm(L×W×H)
- ▶ 工作温度: 0~60℃
- ▶ 存储温度: -30℃~80℃
- ▶ 相对湿度: 5%~95%

#### 1.3 主板订购信息

| 名称 | 型 号          | 描 述                                              | 料号            | 备注 |
|----|--------------|--------------------------------------------------|---------------|----|
| 主板 | EPC96A3-A-A1 | CPU Intel™ Bay Trail-I E3845 1.91GHz Quad        | 100-011-96031 |    |
|    |              | Core <sup>TM</sup> /4G 非 ECC 内存/1×DVI-D/1×VGA/1× |               |    |
|    |              | SATA2.0/7×USB2.0/1×USB3.0/1×Mini PCIe/1×         |               |    |
|    |              | Msata/1 个 PCIe×1/4×RS232 串行接口(一路                 |               |    |
|    |              | RS232/RS422/RS485 拨码可调)/1×音频/8×                  |               |    |
|    |              | GPI0/0/2×网口                                      |               |    |

| 主板  | ЕРС96АЗ-А-В1  | CPU Intel <sup>™</sup> Bay Trail-I E3845 1.91GHz Quad              | 100-011-96032 |    |
|-----|---------------|--------------------------------------------------------------------|---------------|----|
|     |               | Core <sup>TM</sup> /4G 非 ECC 内存/1×DVI-D/1×VGA/2×                   |               |    |
|     |               | SATA2.0/7×USB2.0/1×USB3.0/1×Mini PCIe/1 个                          |               |    |
|     |               | PCIe × 1/4 × RS232 串 行 接 口 ( 一 路                                   |               |    |
|     |               | RS232/RS422/RS485 拨码可调)/1×音频/8×                                    |               |    |
|     |               | GPI0/0/2×网口                                                        |               |    |
| 转接线 | 320171004     | 40cm SATA 数据线                                                      | 104-4000-007  | 标配 |
|     | 320110201     | 15cm 串口转接线                                                         | 104-1501-211  | 选配 |
| HDD | H2T500854S7   | 2.5 寸 SATA 接口 500G HDD Standard Temp.OP(0                          | 103-0110-500  | 选配 |
|     |               | ~+70°C) SATA 3.0Gb/s                                               |               |    |
| 内存条 | M3S0-2GSJCLPC | 2GB DDR3L 1600 LV SODIMM                                           | 102-021-020   | 选配 |
| 内存条 | M3SO-4GSJDLPC | 4GB DDR3L 1600 LV SODIMM                                           | 102-021-040   | 标配 |
| SSD | DGS25-64GT81X | 2.5 寸 SATA 接口 64G SSD Standard Temp.0P(0                           | 103-0240-064  | 选配 |
|     | C1QZ          | $^{\sim}\text{+}70^{\circ}\text{C}$ ) Sequential R/W(MB/S):520/170 |               |    |
| SSD | DGS25-B56781X | 2.5 寸 SATA 接口 256G SSD Standard Temp.OP(0                          | 103-0240-256  | 选配 |
|     | CAQN          | ~+70°C) Sequential R/W(MB/S):520/140                               |               |    |

# 1.4 系统架构图

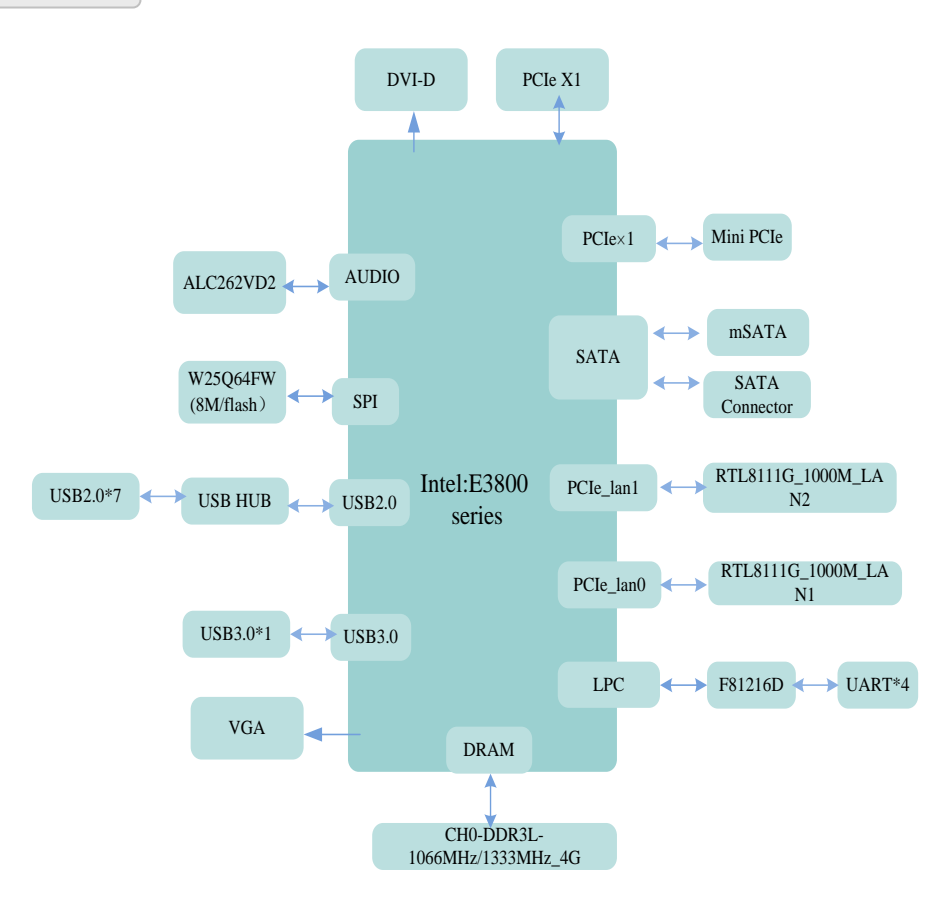

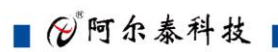

6

1.5 产品示意图

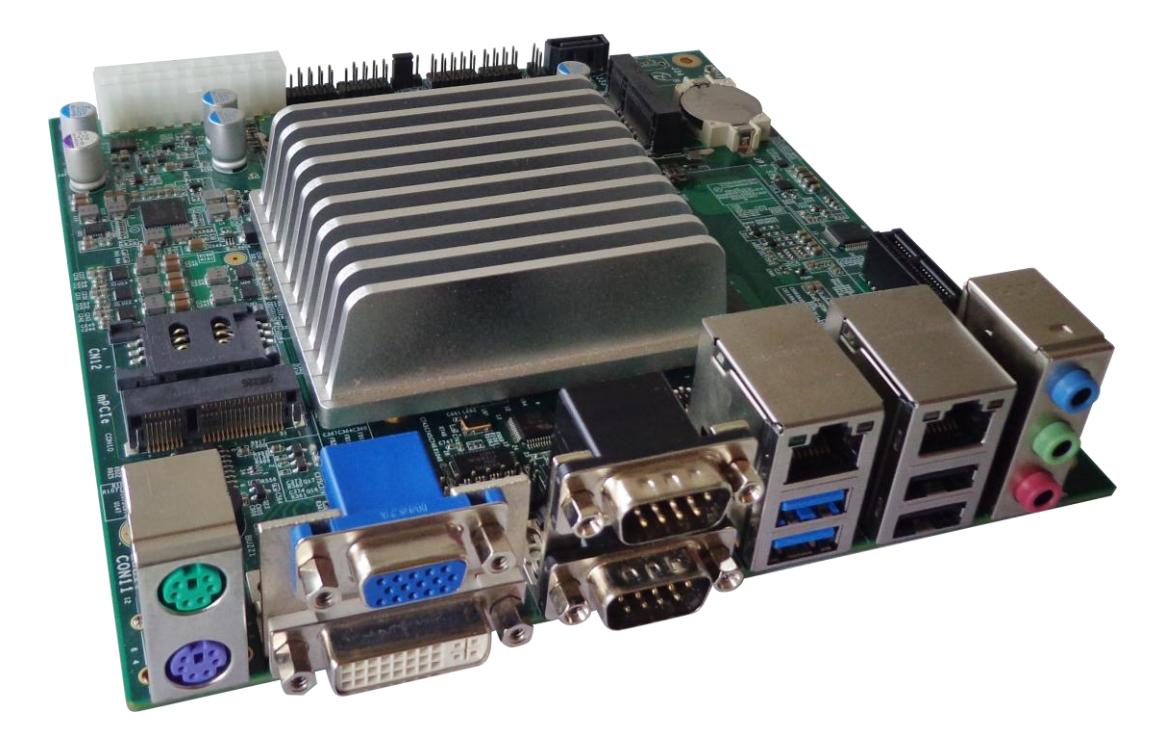

7

# ■ 2 硬件资源及连接器信号定义

# 2.1 主要元件功能说明

| 接口      | 功能                        | 接口    | 功能             |
|---------|---------------------------|-------|----------------|
| J33     | SATA 数据接口                 | CON13 | mSATA 接口       |
| J22、J23 | 内存插槽                      | CON11 | <b>PS/2</b> 接口 |
| J37     | PCIe×1 插槽                 | SW1   | 拨码开关           |
| J36     | 音频接口                      | J12   | COM1、COM2 接口   |
| J15     | GPIO 信号接口                 | J13   | COM4 接口        |
| J26     | 开机模式选择                    | J14   | COM3 接口        |
| CN12    | SIM 插槽                    | J27   | USB2.0 接口      |
| CN6     | USB2.0 接口、以太网接口           | J28   | USB2.0 接口      |
| CN8     | VGA、DVI-D 接口              | J25   | 电源接口           |
| CON12   | USB3.0 接口、USB2.0 接口、以太网接口 | J31   | AUDIO 接口       |
| CON10   | Mini PCIe 接口              | J9    | 多功能接口          |

# 2.2 连接器接口位置示意图

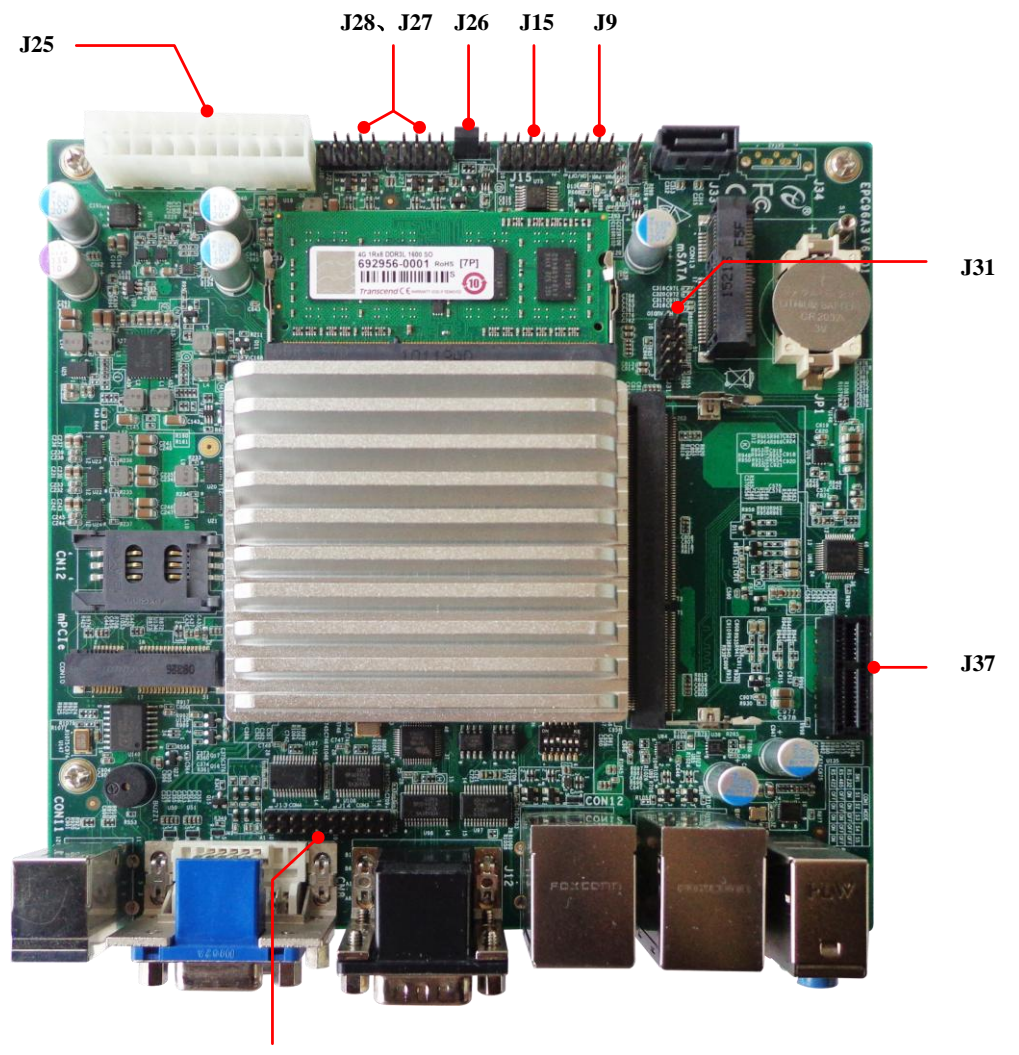

J13、J14

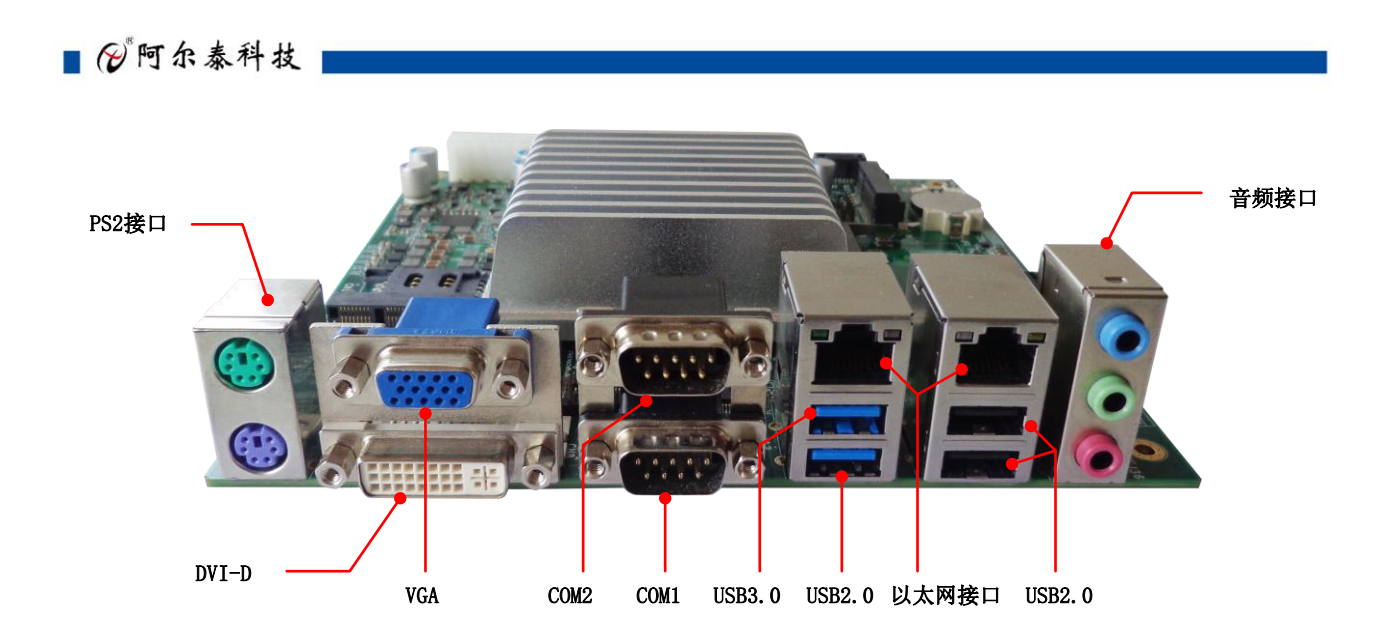

# 2.3 串口工作模式选择

串口COM1支持RS-232/RS-485/RS-422三种工作模式,通过SW1来设置工作模式,方式如下:

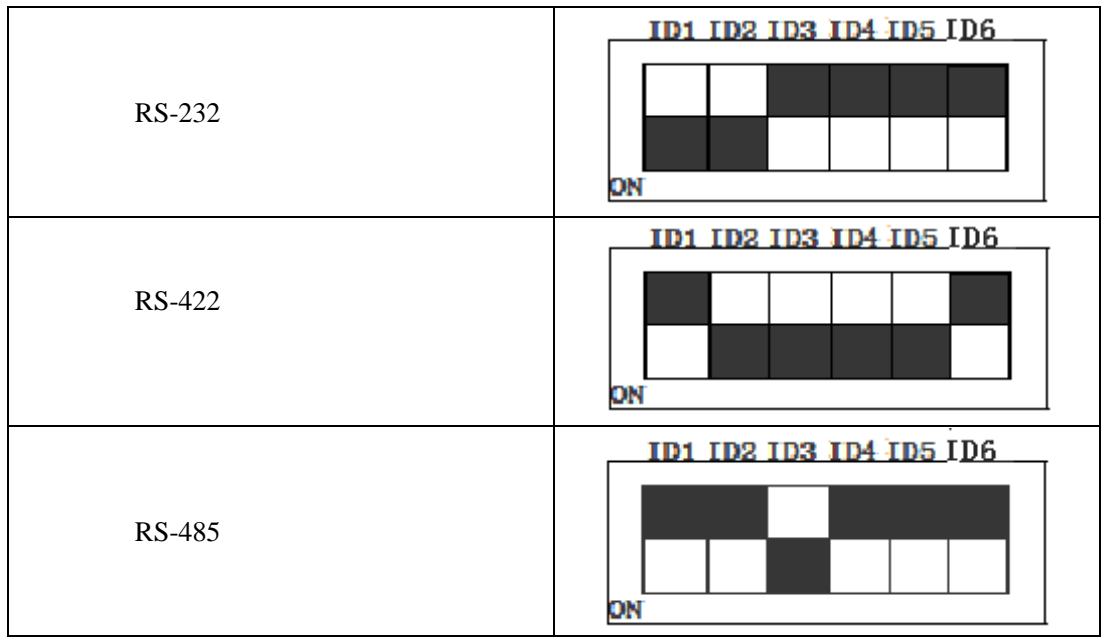

注: 1、COM2、COM3、COM4 只支持 RS-232。

2、 SW1 的第 5 位是 RS-422/RS-485 模式下终端电阻的选择位, ON: 表示接入终端电阻

表示断开终端电阻

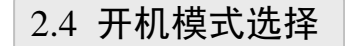

OFF:

8

EPC96A3的开机模式包括 AT 模式和 ATX 模式,其跳线方式如下图:

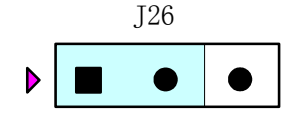

图 1 ATX 模式 注: 三角符号端为插针 1 脚 AT 模式: 给主板供电后自动开机;

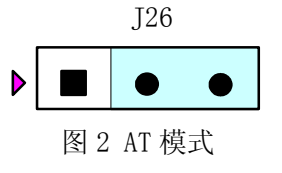

ATX 模式:给主板供电后需要通过 J9 的 0N/0FF 引脚来开机。

# 2.5 连接器信号定义

#### 2.5.1 VGA 接口(CN8)

5 🗢 🔶 🔶 •• 10 Ð Ð 

| 管脚号 | 信号名称  | 管脚号 | 信号名称 | 管脚号 | 信号名称   |
|-----|-------|-----|------|-----|--------|
| 1   | RED   | 6   | GND  | 11  | NC     |
| 2   | GREEN | 7   | GND  | 12  | DDCSDA |
| 3   | BLUE  | 8   | GND  | 13  | HSYNC  |
| 4   | NC    | 9   | +5V  | 14  | VSYNC  |
| 5   | GND   | 10  | GND  | 15  | DDCSCL |

#### 2.5.2 DVI-D 接口(CN8)

| 1  | 2  | 3  | 4  | 5  | 6  | 7  | 8  | ñl | 22 |
|----|----|----|----|----|----|----|----|----|----|
| 9  | 10 | 11 | 12 | 13 | 14 | 15 | 16 |    | _  |
| 17 | 18 | 19 | 20 | 21 | 22 | 23 | 24 |    |    |

| 管脚号 | 信号名称        | 管脚号 | 信号名称            | 管脚号 | 信号名称        |
|-----|-------------|-----|-----------------|-----|-------------|
| 1   | TMDS Data2- | 11  | GND             | 21  | NC          |
| 2   | TMDS Data2+ | 12  | NC              | 22  | GND         |
| 3   | GND         | 13  | NC              | 23  | TMDS Clock+ |
| 4   | NC          | 14  | 5V              | 24  | TMDS Clock- |
| 5   | NC          | 15  | GND             | C1  | NC          |
| 6   | DDC Clock   | 16  | Hot Plug Detect | C2  | NC          |
| 7   | DDC Data    | 17  | TMDS DataO-     | C3  | NC          |
| 8   | NC          | 18  | TMDS DataO+     | C4  | NC          |
| 9   | TMDS Data1- | 19  | GND             | C5  | NC          |
| 10  | TMDS Data1+ | 20  | NC              |     |             |

2.5.3 串口定义(J12、J13、J14)

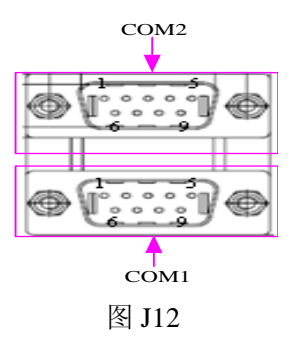

■ (2) 阿尔泰科技 |

COM1、COM2 接口定义: (COM2 仅支持 RS-232)

| DB9 | 引脚信号定义 |         |        |  |  |
|-----|--------|---------|--------|--|--|
| 管脚号 | RS-232 | RS-422  | RS-485 |  |  |
| 1   | DCD    | DATA_R- | Data-  |  |  |
| 2   | RXD    | DATA_R+ | Data+  |  |  |
| 3   | TXD    | DATA_T- | NC     |  |  |
| 4   | DTR    | NC      | NC     |  |  |
| 5   | GND    | GND     | GND    |  |  |
| 6   | DSR    | NC      | NC     |  |  |
| 7   | RTS    | DATA_T+ | NC     |  |  |
| 8   | CTS    | NC      | NC     |  |  |
| 9   | RI     | NC      | NC     |  |  |

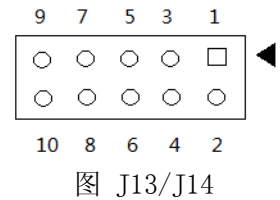

COM3、COM4(仅支持 RS-232)接口定义:

| J13/J14 管脚号 | 引脚信号定义 | J13/J14 管脚号 | 引脚信号定义 |
|-------------|--------|-------------|--------|
| 1           | DCD    | 6           | CTS    |
| 2           | DSR    | 7           | DTR    |
| 3           | RXD    | 8           | RI     |
| 4           | RTS    | 9           | GND    |
| 5           | TXD    | 10          | 3.3V   |

2.5.4 以太网接口(CON12、CN6)

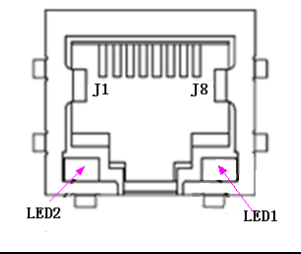

| LED1(绿色) | 连接指示灯 |
|----------|-------|
| LED2(橙色) | 活动指示灯 |

2.5.5 USB2.0 接口(CN6、CON12、J27、J28)

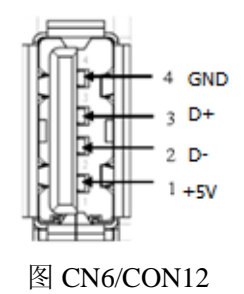

■ 🖗 阿尔泰科技 🛯

|              | 7         | 5 3 1            |      |
|--------------|-----------|------------------|------|
|              | 0 0       |                  |      |
|              | 000       | 0 0 0            |      |
|              | 10 8<br>凤 | 6 4 2<br>128/127 |      |
| J27 /J28 管脚号 | 信号名称      | J27 /J28 管脚号     | 信号名称 |
| 1            | +5V       | 2                | +5V  |
| 3            | D0-       | 4                | D1-  |
| 5            | D0+       | 6                | D1+  |
| 7            | GND       | 8                | GND  |
|              |           | 10               | NC   |

2.5.6 USB3.0 接口(CON12)

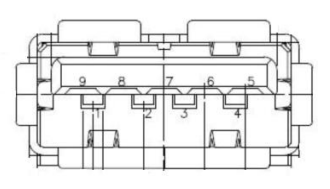

2.5.7 DDR3 座子(J22、J23)

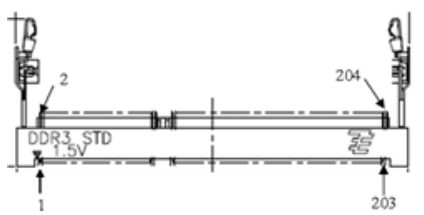

J22 J23 是一个 204 Pin 的 SO-DIMM 内存插槽

2.5.8 Mini-PCIe 插座(CON10)

| 管脚号 | 信号名称     | 管脚号 | 信号名称       | 管脚号 | 信号名称     | 管脚号 | 信号名称     |
|-----|----------|-----|------------|-----|----------|-----|----------|
| 1   | WAKE#    | 14  | UIM_RESET  | 27  | GND      | 40  | GND      |
| 2   | +3.3VAUX | 15  | GND        | 28  | +1.5V    | 41  | +3.3VAUX |
| 3   | NC       | 16  | UIM_VPP    | 29  | GND      | 42  | NC       |
| 4   | GND      | 17  | NC         | 30  | SMB_CLK  | 43  | GND      |
| 5   | NC       | 18  | GND        | 31  | PCIE_T-  | 44  | NC       |
| 6   | +1.5V    | 19  | NC         | 32  | SMB_DATA | 45  | NC       |
| 7   | CLKREQ#  | 20  | W_DISABLE# | 33  | PCIE_T+  | 46  | NC       |
| 8   | UIM_PWR  | 21  | GND        | 34  | GND      | 47  | NC       |
| 9   | GND      | 22  | PERST#     | 35  | GND      | 48  | +1.5V    |
| 10  | UIM_DATA | 23  | PCIE_R-    | 36  | USB_D-   | 49  | NC       |
| 11  | REFCLK-  | 24  | +3.3VAUX   | 37  | GND      | 50  | GND      |
| 12  | UIM_CLK  | 25  | PCIE_R+    | 38  | USB_D+   | 51  | NC       |
| 13  | REFCLK+  | 26  | GND        | 39  | +3.3VAUX | 52  | +3.3VAUX |

■ (2) 阿尔泰科技

2.5.9 电源插座 (J25)

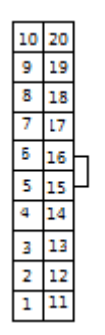

| 管脚号 | 信号名称 | 管脚号 | 信号名称     | 管脚号 | 信号名称  | 管脚号 | 信号名称 |
|-----|------|-----|----------|-----|-------|-----|------|
| 1   | NC   | 6   | +5V      | 11  | NC    | 16  | GND  |
| 2   | NC   | 7   | GND      | 12  | NC    | 17  | GND  |
| 3   | GND  | 8   | ATX_PWOK | 13  | GND   | 18  | NC   |
| 4   | +5V  | 9   | +5VSTBY  | 14  | PS_ON | 19  | +5V  |
| 5   | GND  | 10  | +12V     | 15  | GND   | 20  | +5V  |

2.5.10 PCIe X1 插槽 (J37)

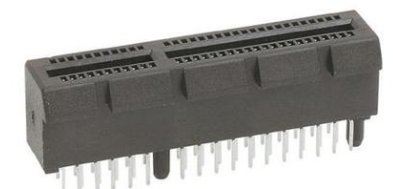

| 管脚号 | 信号名称  | 管脚号 | 信号名称     | 管脚号 | 信号名称  | 管脚号 | 信号名称     |
|-----|-------|-----|----------|-----|-------|-----|----------|
| A1  | GND   | A10 | +3.3V    | B1  | +12V  | B10 | +3.3VAUX |
| A2  | +12V  | A11 | RST      | B2  | +12V  | B11 | WAKE     |
| A3  | +12V  | A12 | GND      | B3  | +12V  | B12 | NC       |
| A4  | GND   | A13 | REFCLK_P | B4  | GND   | B13 | GND      |
| A5  | NC    | A14 | REFCLK_N | B5  | SMCLK | B14 | TX_P0    |
| A6  | NC    | A15 | GND      | B6  | SMDAT | B15 | TX_N0    |
| A7  | NC    | A16 | RX_P0    | B7  | GND   | B16 | GND      |
| A8  | NC    | A17 | RX_N0    | B8  | +3.3V | B17 | PRSNT_2  |
| A9  | +3.3V | A18 | GND      | B9  | NC    | B18 | GND      |

2.5.11 mSATA 插座(CON13)

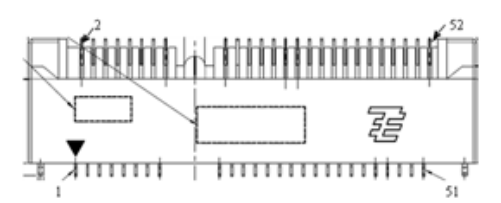

| 管脚号 | 信号名称     | 管脚号 | 信号名称 | 管脚号 | 信号名称 | 管脚号 | 信号名称     |
|-----|----------|-----|------|-----|------|-----|----------|
| 1   | NC       | 14  | NC   | 27  | GND  | 40  | GND      |
| 2   | +3.3VAUX | 15  | GND  | 28  | NC   | 41  | +3.3VAUX |
| 3   | NC       | 16  | NC   | 29  | GND  | 42  | NC       |
| 4   | GND      | 17  | NC   | 30  | NC   | 43  | GND      |

🗖 🗭 阿尔泰科技 🔳

| 5  | NC  | 18 | GND      | 31 | SATA_T-  | 44 | NC       |
|----|-----|----|----------|----|----------|----|----------|
| 6  | NC  | 19 | NC       | 32 | NC       | 45 | NC       |
| 7  | NC  | 20 | NC       | 33 | SATA_T+  | 46 | NC       |
| 8  | NC  | 21 | GND      | 34 | GND      | 47 | NC       |
| 9  | GND | 22 | NC       | 35 | GND      | 48 | NC       |
| 10 | NC  | 23 | SATA_R+  | 36 | NC       | 49 | NC       |
| 11 | NC  | 24 | +3.3VAUX | 37 | GND      | 50 | GND      |
| 12 | NC  | 25 | SATA_R-  | 38 | NC       | 51 | NC       |
| 13 | NC  | 26 | GND      | 39 | +3.3VAUX | 52 | +3.3VAUX |

2.5.12 音频座子(J36)

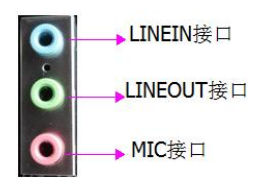

2.5.13 AUDIO 接口(J31)

| _ | 9          | 7 | 5          | 3          | 1       | _ |
|---|------------|---|------------|------------|---------|---|
|   | 0          | 0 | $\circ$    | 0          |         | ◀ |
|   | $^{\circ}$ |   | $^{\circ}$ | $^{\circ}$ | $\circ$ |   |
|   | 10         |   | 6          | 4          | 2       | • |

AUDIO 信号定义如下图:

| AUDIO 管脚号 | 信号定义               |
|-----------|--------------------|
| 1         | MIC_IN_L           |
| 2         | AUD_GND            |
| 3         | MIC_IN_R           |
| 4         | AUD_DETECT         |
| 5         | LINE_OUT_R         |
| 6         | AUD_GND            |
| 7         | AUD_SENSE_FRONT_IO |
| 9         | LINE_OUT_          |
| 10        | AUD_GND            |
|           |                    |

2.5.14 GPIO 接口(J15)

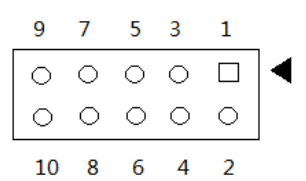

GPIO 信号定义如下图:

| GPIO 管脚号 | 信号定义  |
|----------|-------|
| 1        | GPIO0 |
| 2        | GPIO1 |
| 3        | GPIO2 |
| 4        | GPIO3 |
| 5        | GPIO4 |
| 6        | GPIO5 |

■ (2) 阿尔泰科技 ■

| 7  | GPIO6 |
|----|-------|
| 8  | GPIO7 |
| 9  | GND   |
| 10 | +3.3V |
|    |       |

# 2.5.15 多功能接口(J9)

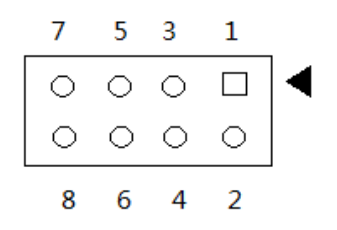

J9的信号定义如下图:

| 管脚号 | 信号定义       |
|-----|------------|
| 1   | SATA_LED+  |
| 2   | Power_LED+ |
| 3   | SATA_LED-  |
| 4   | Power_LED- |
| 5   | RESET      |
| 6   | PWRBUT     |
| 7   | GND        |
| 8   | GND        |

## ■ 3 安装

本章主要阐述如何安装EPC96A3,有关硬件及软件安装的信息也在本章有所讨论。

#### 3.1 安装环境

安装区域务必选在平整、坚固的表面上,并且具有良好的照明状况。安装区域应配备平头和十 字头螺丝刀等基本工具,最好使用磁头螺丝刀,因为螺钉和螺柱都很小,很难准确放置。

推荐的安装工具

- 十字头螺丝刀
- 平头螺丝刀
- 防静电腕带
- 防静电垫

阿尔泰科技 EPC96A3是一种对静电敏感的设备,很容易被静电损坏。设备必须放在接地的防静电垫上。操作员必须佩戴防静电腕带,并且腕带应该和防静电垫接到同一个接地点。

检查纸箱和包装是否破损。在运输和搬运过程中,设备可能会损坏。在安装之前,请确保设备及 其相关部件没有损坏。

必须防止设备受到静态放电和物理冲击等影响。

#### 3.2 装箱清单

在继续操作之前,请检查箱子内的物品是否损坏,并检查箱子中是否包含以下产品。

- EPC96A3 $\times$ 1
- 4G内存×1
- 散热片×1
- 板载电池(CR2032)×1
- SATA数据线×1
- 阿尔泰科技用户光盘 ×1

请不要在设备受损或设备不完整的情况下进行安装或上电操作。将货运纸箱和包装材料保存好, 以备检查。请立即与您的阿尔泰科技产品经销商/卖主联系以取得帮助。如需将任何产品退回阿尔泰 科技公司,请事先取得经销商的授权。

OEM型产品采用非标准配置,因此根据客户配置需求的不同,其功能和箱子内的产品也会有所不同。

#### 3.3 安装操作系统

EPC96A3支持的操作系统:

- Windows 7
- Windows 8
- Linux

EPC96A3支持将USB设备作为第一引导设备,可通过USB设备来安装系统。在安装新操作系统之前,应将第一引导设备设置为对应的USB设备,然后重启系统,按照安装向导完成安装操作系统。 关于操作系统的更多详细信息,请参阅操作系统厂商提供的相关文档。

# 3.4 硬盘接线方法

硬盘具体接线如下图:

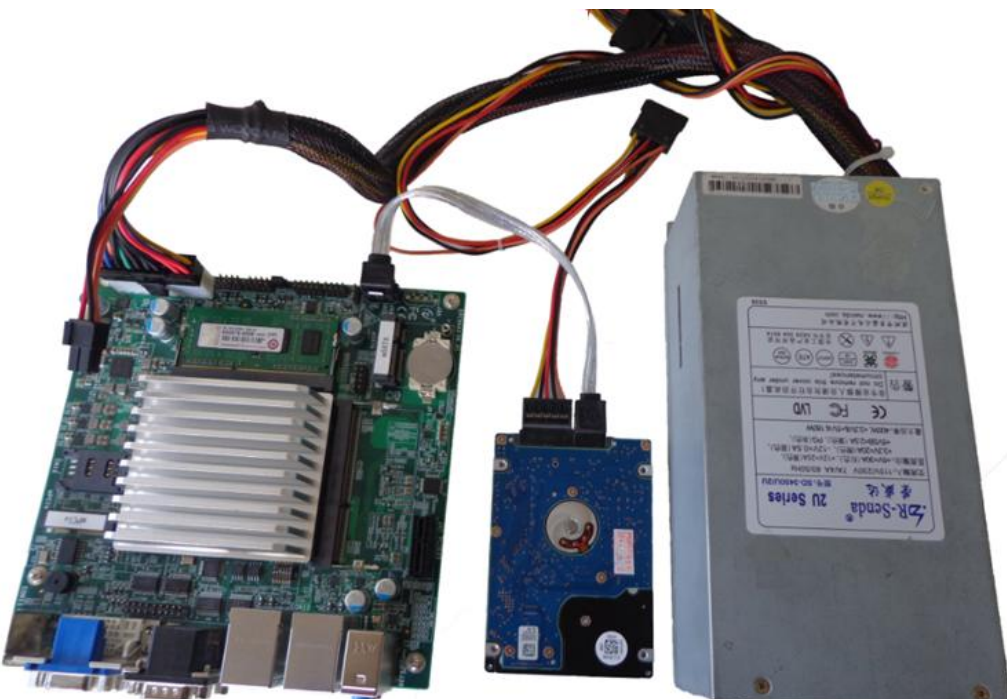

# 3.5 安装驱动程序

安装操作系统之后,还需要安装所有相关的驱动程序才能使系统正常工作。本节我们对Windows 操作系统所需要的部分驱动程序及其安装步骤进行介绍,如需其他操作系统支持,请与阿尔泰科技联系。

#### 3.5.1 显卡驱动程序

请参照以下步骤安装显卡驱动程序:

- 关闭运行中的所有应用程序
- 插入阿尔泰科技驱动程序CD,找到相应的显卡驱动目录
- 运行Setup. exe,并按照屏幕上的指示完成安装过程。
- 重启系统。

#### 3.5.2 芯片组驱动程序

请参照以下步骤安装芯片组驱动程序:

- 关闭运行中的所有应用程序
- 插入阿尔泰科技驱动程序CD,找到相应的芯片组驱动目录
- 运行Setup. exe,并按照屏幕上的指示完成安装过程。
- 重启系统。

#### 3.5.3 以太网驱动程序

EPC96A3 集成了 2 个 RTL8111G 千兆以太网控制芯片。请参照以下步骤安装以太网驱动程序:

- 关闭运行中的所有应用程序
- 插入阿尔泰科技驱动程序CD,找到相应的网卡驱动目录
- 运行Setup.exe,并按照屏幕上的指示完成安装过程。
- 重启系统。

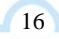

# ■ 4 BIOS 配置

# 4.1 BIOS 简介

BIOS (Basic Input and Output System: 基本输入输出系统)固化在 CPU 板上的闪存存储器中, 主要功能包括:初始化系统硬件,设置各系统部件的工作状态,调整各系统部件的工作参数, 诊断系统各部件的功能并报告故障,给上层软件系统提供硬件控制操作接口,引导操作系统等。 BIOS 提供用户一个菜单式的人机接口,方便用户配置各系统参数设置,控制电源管理模式,调 整系统设备的资源分配等。

正确设置 BIOS 各项参数,可以使系统稳定可靠地工作,同时也提升系统的整体性能。不适当的 或者错误的修改 BIOS 设置,可能导致系统工作不稳定,甚至无法正常工作。

#### 4.2 如何进入 BIOS 的设置界面

在按下平台的 Power Button 按钮以后, BIOS 开始执行平台硬件初始化, 当看到屏幕上出现 "Press F2 Key to Enter Stemp, F7 to select boot device..."信息后, 按下 F2, 即可 进入 BIOS 的配置界面。

#### 4.3 页面布局

#### 每个页面均按照下图进行排版:

| 标题区域     |                |  |  |  |  |  |
|----------|----------------|--|--|--|--|--|
| 页面说明区域   |                |  |  |  |  |  |
| 页面说明区域   | 选项帮助信息说<br>明区域 |  |  |  |  |  |
| 操作帮助说明区域 |                |  |  |  |  |  |
|          |                |  |  |  |  |  |

#### 图1 配置页面布局图

- ▶ 标题区:显示"Byosoft BIOS Setup Utility"
- ▶ 页面说明区:显示各个主页面的标题,如:Main、Advanced、Chipset等
- ▶ 选项配置区:提供相关选项的显示、修改等功能
- ▶ 选项说明区:提供选项的帮助说明信息
- ▶ 操作说明区:提供如何在配置界面中进行修改、保存操作的说明

#### ■ (2)阿尔泰科技 |

# 4.4 主界面

此页面主要用来显示平台硬件信息,处理器以及芯片组信息、百敖 UEFI BIOS 固件版本信息,如下图所示:

|    | Byosoft BIOS Setup Utility |             |           |         |              |       |                 |  |  |  |
|----|----------------------------|-------------|-----------|---------|--------------|-------|-----------------|--|--|--|
|    | Main                       | Advance     | Chipse    | Boot    | Securit      | Exit  |                 |  |  |  |
| /  |                            |             |           |         |              | +-    | '               |  |  |  |
| 1  |                            |             |           |         |              | 1     | Help Message    |  |  |  |
| 1  | BIOS In                    | formation   |           |         |              | vl    |                 |  |  |  |
| 1  | BIOS Ver                   | ndor        |           | Byosof  | t            | *1    |                 |  |  |  |
| 1  | BIOS Ve                    | rsion       |           | EPC-96  | A3.X64.R015  | 0 *1  |                 |  |  |  |
| 1  | Build D                    | ate         |           | 15:38   | 06/10/2015   | *1    |                 |  |  |  |
| 1  |                            |             |           |         |              | *1    |                 |  |  |  |
| 1  |                            |             |           |         |              | *1    |                 |  |  |  |
| 1  | Board In                   | nformation  |           |         |              | *1    |                 |  |  |  |
| 1  | Board I                    | D           |           | BAYLEY  | SPORT (30)   | *1    |                 |  |  |  |
| 1  | Fab ID                     |             |           | 3       |              | *1    |                 |  |  |  |
| 1  |                            |             |           |         |              | *1    |                 |  |  |  |
| 1  | Process                    | or Informat | ion       |         |              | +1    |                 |  |  |  |
| 1  | Name                       |             |           | BayTra  | il           | +1    |                 |  |  |  |
| 1  | Туре                       |             |           | Intel ( | R) Atom (TM) | CPU + |                 |  |  |  |
| 1  |                            |             |           | E3845   | @ 1.91GHz    | +1    |                 |  |  |  |
| 1  | Speed                      |             |           | 2300 M  | Hz           | +1    |                 |  |  |  |
| 1  | ID                         |             |           | 0x3067  | 3            | +1    |                 |  |  |  |
| 1  | Steppin                    | q           |           | B3      |              | +1    |                 |  |  |  |
| 1  | SKU Typ                    | e           |           | (0) -   | ISG SKU SOC  | ^1    |                 |  |  |  |
| 1- |                            |             |           |         |              | +-    | ;               |  |  |  |
|    | F1 He                      | lp ∾        | Select It | em -/   | + Change     | Valu  | F9 Restore Def  |  |  |  |
|    | Eac Ex                     | it 🔿        | Move Menu | En      | ter Enter S  | ub I  | F10 Save & Exit |  |  |  |

图 2 平台信息显示页面

- ▶ BIOS 固件信息: BIOS 供应商、BIOS 发布日期及版本等
- ▶ 主板信息: 主板类型、主板 Fab ID 以及网卡 PHY 信息
- ▶ 处理器信息:处理器名称、处理器核心数目、频率、处理器微码版本信息等
- ▶ 内存信息:内存运行频率,容量等

4.5 提供平台时间的显示修改功能

| Byosoft BIOS Setup Utility |                  |             |                  |                      |  |  |  |  |
|----------------------------|------------------|-------------|------------------|----------------------|--|--|--|--|
| Main                       | Advance          | Chipse      | Boot Securit     | Exit                 |  |  |  |  |
|                            |                  |             |                  | L Boln Mossono       |  |  |  |  |
| Ground                     |                  |             | 2300 MHz         | neip message         |  |  |  |  |
| TD                         |                  |             | 0×30673          | + Set the Time Use   |  |  |  |  |
| Stepping                   | 7                |             | Unknown          | +112ab! to switch    |  |  |  |  |
| SKI Tune                   | 2                |             | (0) - TSC SKU SO | * + hetween Time     |  |  |  |  |
| Number o                   | -<br>of Processo | TS          | 4 Core(s)        | +lelements.          |  |  |  |  |
| Microcod                   | le Revision      | 1           | 321              | +1                   |  |  |  |  |
|                            |                  |             |                  | +1                   |  |  |  |  |
| Memory F                   | C Version        |             | 1.00             | +1                   |  |  |  |  |
| Total Me                   | mory             |             | 4096 MB          | ÷1                   |  |  |  |  |
| Momory F                   | requency         |             | 1333 MHz         | *                    |  |  |  |  |
|                            |                  |             |                  | *                    |  |  |  |  |
| KSC EC V                   | /ersion          |             | N/A              | *1                   |  |  |  |  |
| TXE FW V                   | ersion           |             | 1.0.2.1060       | *1                   |  |  |  |  |
|                            |                  |             |                  | *1                   |  |  |  |  |
| System I                   | Date             |             | [01/01/2001]     | *1                   |  |  |  |  |
|                            |                  |             | [00:51:24]       | *1                   |  |  |  |  |
|                            |                  |             |                  | *                    |  |  |  |  |
| Access11                   | ng Customer      |             | Administrator    |                      |  |  |  |  |
| 1 17-1                     |                  | Select T    | hom // Chapge    | Value 14 Pestore Def |  |  |  |  |
| nei Pri                    |                  | Morre Merry | Den Peter Change | wh T pid Same 5 Prit |  |  |  |  |

图 3 时间修改选项

时间的修改方法请参考右侧的帮助信息。

# 4.6 高级页面设置菜单

该页面是描述及修改平台电源管理、PCI设备配置策略以及串口重定向设置的功能。如图:

| Byosoft BIOS Setup Utility |             |                    |        |              |                      |  |  |  |  |
|----------------------------|-------------|--------------------|--------|--------------|----------------------|--|--|--|--|
| Main                       | Advance     | Chipse             | Boot   | Securit      | Exit                 |  |  |  |  |
| /                          |             |                    |        |              |                      |  |  |  |  |
|                            |             |                    |        |              | Help Message         |  |  |  |  |
| ACPL Se<br>N DCT Serve     | ttings      | inga               |        |              |                      |  |  |  |  |
| > PCI Sur                  | Bystem Sett | ings<br>. Geolóime |        |              | System ACPI          |  |  |  |  |
| <pre>&gt; Console </pre>   | Redirectio  | n Configura        | tion   |              | Parameters           |  |  |  |  |
| <pre>&gt; Superio .</pre>  | ) Settings  |                    |        |              |                      |  |  |  |  |
|                            |             |                    |        |              |                      |  |  |  |  |
|                            |             |                    |        |              |                      |  |  |  |  |
|                            |             |                    |        |              |                      |  |  |  |  |
|                            |             |                    |        |              |                      |  |  |  |  |
|                            |             |                    |        |              |                      |  |  |  |  |
|                            |             |                    |        |              |                      |  |  |  |  |
|                            |             |                    |        |              |                      |  |  |  |  |
|                            |             |                    |        |              |                      |  |  |  |  |
|                            |             |                    |        |              |                      |  |  |  |  |
|                            |             |                    |        |              |                      |  |  |  |  |
|                            |             |                    |        |              |                      |  |  |  |  |
| 1                          |             |                    |        |              |                      |  |  |  |  |
| 1                          |             |                    |        |              |                      |  |  |  |  |
| I                          |             |                    |        |              | l l                  |  |  |  |  |
| \                          |             |                    |        |              |                      |  |  |  |  |
| F1 He                      | alp ~v      | Select It          | tem -/ | + Change \   | Valu E9 Restore Def  |  |  |  |  |
| Eac B                      | at O        | Move Menu          | En En  | ter Enter Su | ub 1 ElO Save & Exit |  |  |  |  |
|                            |             |                    | 图4 高级  | 设置页面         |                      |  |  |  |  |

# 4.7 SuperIO 配置

Linux 系统下(除 red hat 外),选择 Exclusive,其他系统选择 Shared。

| Byosoi<br>Advance                             | ft BIOS Setup Utility                      |                                                                                                    |
|-----------------------------------------------|--------------------------------------------|----------------------------------------------------------------------------------------------------|
| /SuperIO Sett                                 | tings                                      | Help Message                                                                                            |
| SuperIO Device: F81216D                       |                                            | Select F81216D IRQ<br> Mode.<br>  "Shared" for                                                          |
| F81216D IRQ Mode                              | <shared></shared>                          | Windows.<br>  "Exclusive" for<br> some Linux, example<br> for Ubuntu.<br> <br> <br> <br> <br> <br> <br> |
| F1 Help av Select It<br>Eac Exit <> Move Menu | tem -/+ Change Valu<br>1 Enter Enter Sub I | F9 Restore Def<br>F10 Save & Exit                                                                       |

图 5 Super IO 配置页面

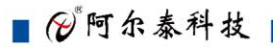

# 4.8 ACPI 配置

若光标的焦点在 "ACPI Settings", 按下 "Enter", 便会进入 ACPI Settings 子页面, 如图:

| Advance            | Byosoft BIOS Setup Utility          |                                                              |
|--------------------|-------------------------------------|--------------------------------------------------------------|
| /<br>I ACP         | I Settings                          | Help Message                                                 |
| ACPI Settings      |                                     | Enables or Disables<br>System ability to<br>Hibernate (DS/S4 |
| ACPI Version       | 3.0                                 | Sleep State). This  <br>option may not be                    |
| Enable Hibernation | <enabled></enabled>                 | effective with some                                          |
| PTID Support       | <enabled></enabled>                 | OSs.                                                         |
| ACPI Sleep State   | <s3 (suspend="" ram)="" to=""></s3> | 1                                                            |
| I                  |                                     | 1                                                            |
| I                  |                                     | 1                                                            |
| I                  |                                     | 1                                                            |
| I                  |                                     | 1                                                            |
| I                  |                                     | 1                                                            |
| I                  |                                     | 1                                                            |
| I                  |                                     | 1                                                            |
| I                  |                                     | 1 <u>1</u>                                                   |
|                    |                                     |                                                              |
| Fl Help AN S       | elect Item -/+ Change Valu          | F9 Restore Def                                               |
| Eac Exit 🔿 M       | love Menu Enter Enter Sub I         | F10 Save & Exit                                              |

- 图 6 ACPI 配置页面
- ▶ ACPI Version: 表示符合 ACPI3.0 规范的要求
- ▶ Enable Hibernation: 当为 Enabled 时, 启动 OS 休眠功能
- ▶ FTID Support: 当为 Enable 时,支持 FTID Table
- ➢ ACPI Sleep State: 设置 Sleep 状态,默认为 S3(即睡眠)

# 4.9 PCI Subsystem Setting 配置

在图 7 中,若光标焦点在 "PCI Subsystem Setting",当按下 Enter 键时,便会进入该子页面, 如图:

| Byosof<br>Advance                                                                        | t BIOS Setup Utility                                                         |                                                                                                    |
|------------------------------------------------------------------------------------------|------------------------------------------------------------------------------|----------------------------------------------------------------------------------------------------|
| /<br>  PCI Subsystem Se                                                                  | Help Message                                                                 |                                                                                                    |
| PCI Settings PCI Bus Driver Version PCI ROM Priority PCI Latency Timer PCI Latency Timer | V 10.00.00<br><efi compatible="" rom=""><br/>&lt;32 PCI Bus Clocks&gt;</efi> | In case of multiple<br>Option ROMs (Legacy<br>and EFI Compatible),<br>specifies what PCI<br>Option rom to launch. |
| Fi Help AV Select Ite<br>Esc Exit $<>$ Move Menu                                         | em -/+ Change Valu<br>Enter Enter Sub I                                      | F9 Restore Def<br>F10 Save & Exit                                                                                 |

图 7 PCI 配置页面

- PCI ROM Priority: 当一个 PCI 设备有 Legacy 和 UEFI 的 OPROM 时, 指定这 2 类 OPROM 的顺序
- ▶ PCI Latency Timer: 设置 PCI 设备事务处理时的 PCI 总线时钟倍数

22

# 4.10 Console Redirection Configuration 配置

在图 8 中,如光标焦点在"Console Redirection Configuration",当按下 Enter 键时,便会 进入如下图所示的子页面:

| By c<br>Advance                                      | osoft BIOS Setup Utility                    |                                                                                 |
|------------------------------------------------------|---------------------------------------------|---------------------------------------------------------------------------------|
| /<br>  Console Redirectio                            | on Configuration                            | Help Message                                                                    |
| Console Redirection Config                           | guration                                    | When console<br>redirection is                                                  |
| Console Redirection                                  | <enable></enable>                           | enabled and boot to                                                             |
| Serial Port Select                                   | <com1></com1>                               | DOS, only under                                                                 |
| Serial Port Baudrate                                 | <115200>                                    | MS-DOS 7.1 or below                                                             |
| Terminal Type<br> <br> <br> <br> <br> <br> <br> <br> | <vt100></vt100>                             | and Free DOS the<br>output is normal.<br>Windows 98 MS-DOS is<br>not supported. |
| Fi Help av Select<br>Esc Exit (> Move M              | t Item -/+ Change V<br>Menu Enter Enter Sui | <br> <br>alu F9 Restore Def<br>b I F10 Save & Exit                              |

图 8 Console 配置页面

- ▶ Console Redirection: 打开或关闭串口重定向,默认设置 Disable
- ▶ Serial Port Select: 选择用来做串口重定向的串口号
- ▶ Serial Port Baudrate: 设置串口重定向的波特率,默认是 115200
- ▶ Terminal Type: 选择串口重定向遵守的协议, 默认 VTI00

## 4.11 启动页面配置

如下图,提供的主要功能有:显示可启动设备列表,更改启动设备顺序等。

| Byosoft BIOS Setup Utility |              |               |                                                               |             |             |               |  |  |
|----------------------------|--------------|---------------|---------------------------------------------------------------|-------------|-------------|---------------|--|--|
| Main                       | Advance      | Chipse        | Boot                                                          | Securit     | Exit        |               |  |  |
| /                          |              |               |                                                               |             | +           | \             |  |  |
| 1                          |              |               |                                                               |             | 1           | Help Message  |  |  |
| OS Sel                     | ection       |               | <windows< td=""><td></td><td> </td><td> </td></windows<>      |             |             |               |  |  |
| Setup                      | Prompt Timeo | ut            | 5                                                             |             | IOS I       | Selection     |  |  |
| Bootup                     | NumLock Sta  | te            | <0n>                                                          |             |             |               |  |  |
| Port 6                     | 0/64h Trap u | nder OS       | <disable< td=""><td>d&gt;</td><td></td><td></td></disable<>   | d>          |             |               |  |  |
| Enable                     | Efi OS       |               | <enabled< td=""><td>&gt;</td><td></td><td></td></enabled<>    | >           |             |               |  |  |
| CSM Su                     | pport        |               | <enabled< td=""><td>&gt;</td><td></td><td></td></enabled<>    | >           |             |               |  |  |
|                            | Deep Orden   |               | -                                                             |             |             |               |  |  |
| Change                     | Boot Order   |               | <po-hgs1< td=""><td>0375000</td><td></td><td></td></po-hgs1<> | 0375000     |             |               |  |  |
|                            |              |               | n1554505                                                      | UA/E38U>    |             |               |  |  |
|                            |              |               | VULTI NG                                                      | 0725300     |             |               |  |  |
|                            |              |               | TM950140                                                      | TERNHWS     |             |               |  |  |
|                            |              |               | 10030140                                                      | TEDMIN      |             |               |  |  |
| IN Set Le                  | gacy HardDis | k Drive Order | <b>~</b>                                                      |             |             |               |  |  |
| 1 200 20                   | gao, nararro |               | -                                                             |             | - 1 - I     |               |  |  |
|                            |              |               |                                                               |             | - i -       |               |  |  |
| i i                        |              |               |                                                               |             | - i -       |               |  |  |
|                            |              |               |                                                               |             | i           |               |  |  |
| \                          |              |               |                                                               |             | +           | /             |  |  |
| F1 <b>H</b>                | elp 🗠        | Select Iter   | m -/+                                                         | Change Va   | lu F9       | Restore Def   |  |  |
| Eac E                      | xit 🔿        | Move Menu     | Ente                                                          | z Enter Sub | <b>I</b> F1 | 0 Save & Exit |  |  |

图 9 启动设备配置页面

- ➢ OS Selection:选择安装的操作系统,支持 Windows7/Windows8/Linux
- ➤ Steup Prompt Timeout: 设置 BIOS 在提示用户按键界面的等待时间,可以键入 0—65535 之间的十进制数字
- ▶ Bootup Numlock State: 当 BIOS 侦测到键盘时,根据此选项设置键盘的 Numlock 灯的状态
- ▶ Enable Efi OS: 是否支持 UEFI OS, 默认 Enabled
- ▶ CSM Support : 是否支持 CSM, 默认 Enabled
- Change Boot Order:显示、修改启动设备的启动顺序,该平台可以支持的启动项包括:UEFI Internal Shell, SATA HDD, SATA CD-ROM, USB 设备等。

4.12 安全页面设置

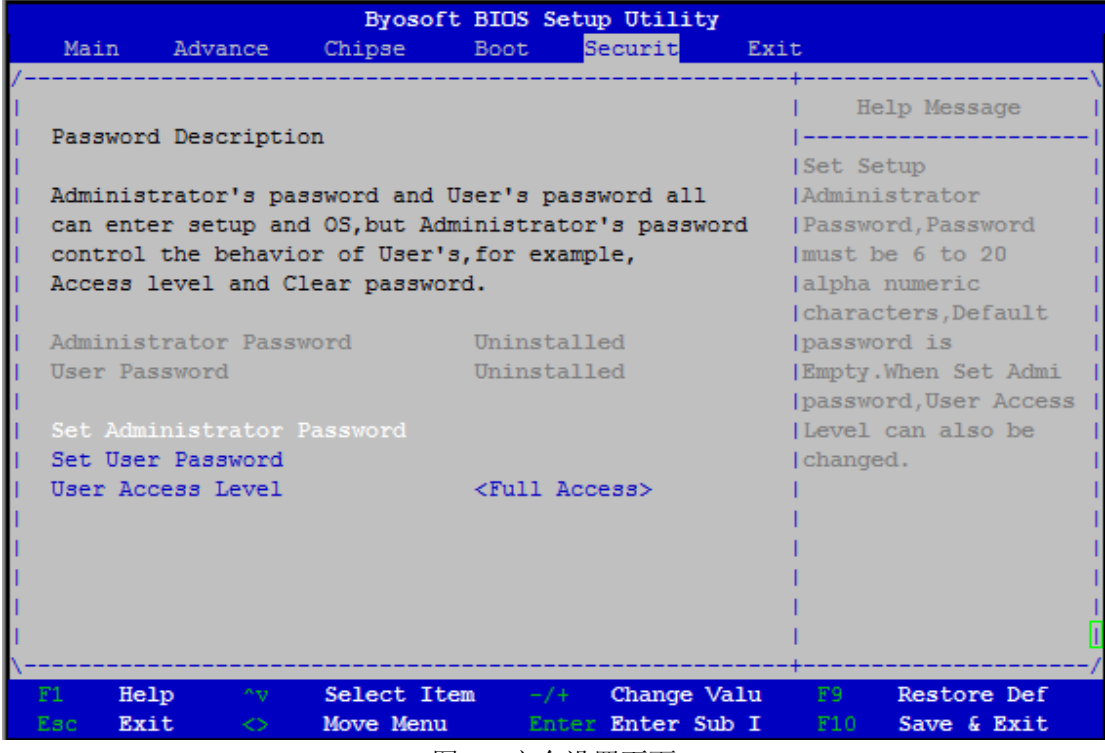

图 10 安全设置页面

- ➢ Set Administrator Password: 设置管理员密码
- ➢ Set User Password:设置用户密码
- ▶ User Access Level: 设置用户访问权限

#### 4.13 保存退出页面设置

24

该页面提供的功能包括:

|     | Main                       | Advance                                      | Byosoft<br>Chipse              | BIOS<br>Boot | Setup<br>Set     | Utili<br>surit    | ty<br>Exit    | -                                                      |                    |
|-----|----------------------------|----------------------------------------------|--------------------------------|--------------|------------------|-------------------|---------------|--------------------------------------------------------|--------------------|
| !   |                            |                                              |                                |              |                  |                   |               | Help Message                                           |                    |
|     | Discar                     | changes and<br>rd Changes a                  | and Exit                       |              |                  |                   |               | Exit BIOS Setup<br>Utility after sa                    | ving               |
|     | Save C<br>Discar           | Changes<br>rd Changes                        |                                |              |                  |                   |               | changes.The syst<br>will reboot if<br>required.The [F1 | .cem  <br> <br> 0] |
| i   | Load I<br>Save a<br>Load U | Default Valu<br>as User Defa<br>User Default | ies<br>ault Values<br>t Values |              |                  |                   |               | key can also be                                        | used.              |
|     |                            |                                              |                                |              |                  |                   |               |                                                        |                    |
| i i |                            |                                              |                                |              |                  |                   |               |                                                        |                    |
| i i |                            |                                              |                                |              |                  |                   |               |                                                        |                    |
| \   |                            |                                              | And and The                    |              |                  |                   | Wala          | Dectore D                                              | /                  |
| E   | a E                        | seip ~v<br>Exit <>                           | Move Menu                      |              | -/+ (<br>Enter 1 | shange<br>Snter : | varu<br>Sub I | F10 Save & Ex                                          | it                 |

#### 图 11 保存退出页面配置

- ▶ Save Changes and Exit: 保存修改并退出 BIOS 配置页面后继续启动
- ▶ Discard Changes and Exit: 放弃修改并继续启动

- ➢ Save Changess: 保存修改
- ▶ Discard Changes: 放弃修改
- ▶ Load Default Values:载入 BIOS 各个选项的默认值
- ▶ Save as User Default Values: 将当前 BIOS 选项的设置保存为用户默认值
- ▶ Load User Default Values:将之前保存的用户默认值恢复到 BIOS 选项设置中

# ■ 5 产品的应用注意事项、保修

# 5.1 注意事项

在公司售出的产品包装中,用户将会找到阿尔泰科技光盘和板卡,同时还有产品质保卡。产品 质保卡请用户务必妥善保存,当该产品出现问题需要维修时,请用户将产品质保卡同产品一起,寄 回本公司,以便我们能尽快的帮用户解决问题。

在使用 EPC96A3 时,应注意不要用手去摸 IC 芯片,防止芯片受到静电的危害。

#### 5.2 保修

26

EPC96A3 自出厂之日起,两年内凡用户遵守运输、贮存和使用规则,而质量低于产品标准者公司免费修理。

北京阿尔泰科技发展有限公司 服务热线: 400-860-3335 邮编: 100086 传真: 010-62901157